## روش اتصال به VPN دانشگاه از طریق برنامه OpenVPN for Android

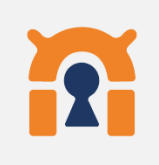

- در گوشی های تلفن همراهی که امکان اتصال از طریق PPTP و L2TP وجود ندارد و فقط دارای پروتکل IKEv2 می باشند، استفاده از این روش پیشنهاد می گردد.
  - برنامه OpenVPN for Android را از طريق Google Play Store دانلود نماييد. آدرس دانلود برنامه از طريق Play Store :

https://play.google.com/store/apps/details?id=de.blinkt.openvpn

در صورتيكه از اين طريق موفق به دانلود برنامه نشديد از طريق لينك https://basu.ac.ir/documents/2794124/3167311/openvpn\_193\_apps.evozi.co <u>m+%282%29.apk/2f4d7164-aee0-df3a-7eb3-</u> <u>e737c31d7065?t=1720334442252</u>

اقدام نمایید. پس از دانلود برنامه آن را نصب کنید.

https://basu.ac.ir/documents/2794124/3167311/basucampus.ovpn+%284%29.txt/61fb5113-9ff5-eb08-14b0-18bfe0b1695f?t=1720334495881

دانلود كنيد.

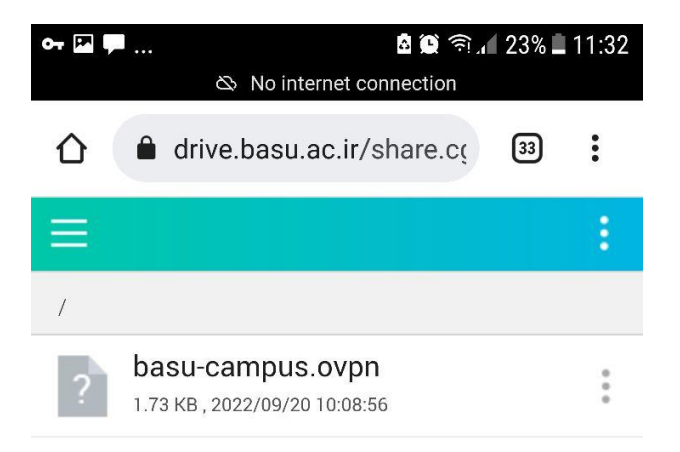

- برنامه OpenVPN for Android را که قبلا نصب کرده اید، اجرا و بر روی آیکون + بالای صفحه کلیک کنید.

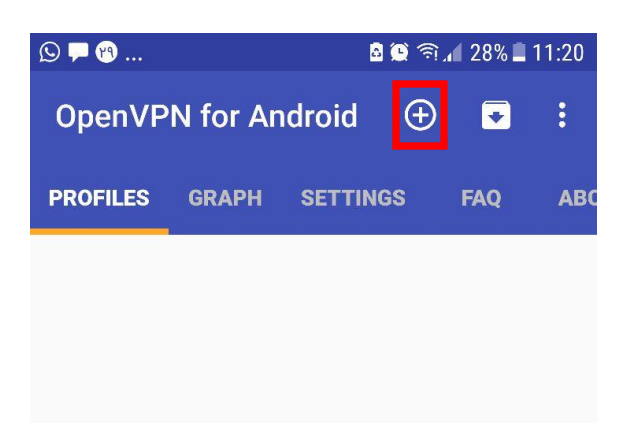

## No VPN profiles defined.

To use this app you need a VPN provider/VPN gateway supporting OpenVPN (often provided by your employer). Check out <u>https://community.openvpn.net/</u> for more information on OpenVPN and how to setup your own OpenVPN server.

Use the 👘 icon to add a new VPN

Use the icon to import an existing (.ovpn or .conf) profile from your sdcard.

Be sure to also check out the FAQ. There is a quick start guide.

- در کادر باز شده گزینه IMPORT را انتخاب کنید.

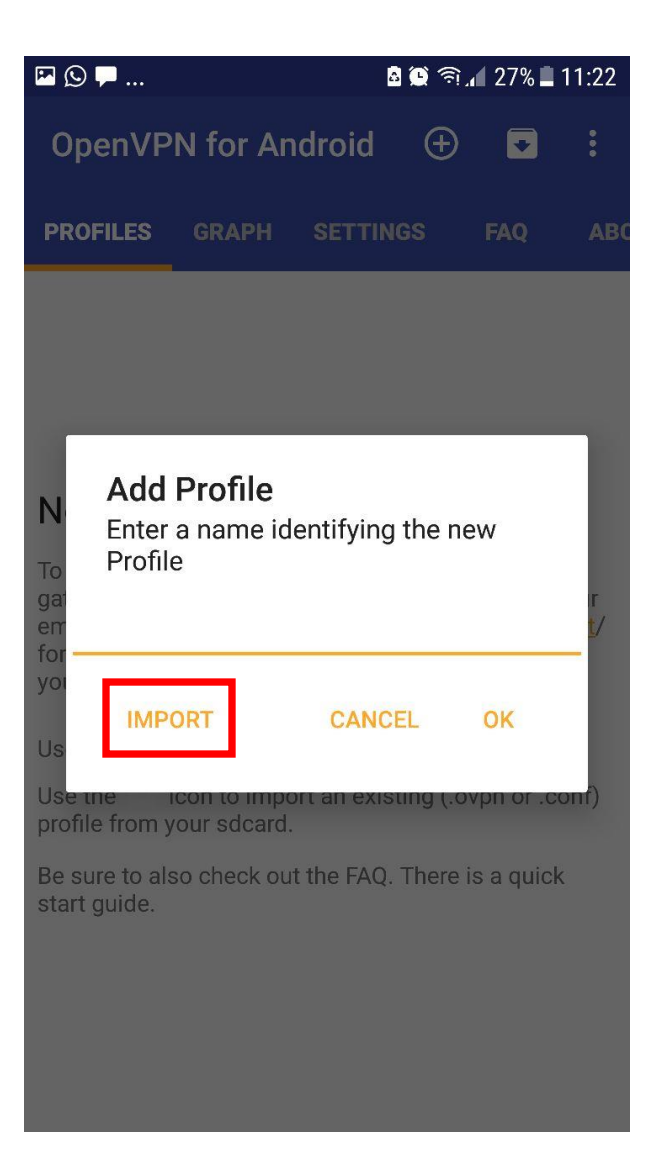

- فایل تنظیمات که به صورت پیش فرض در پوشه دانلودها ذخیره شده قابل مشاهده است. روی آن کلیک کرده و در صفحه بعدی تیک بالای صفحه را انتخاب کنید

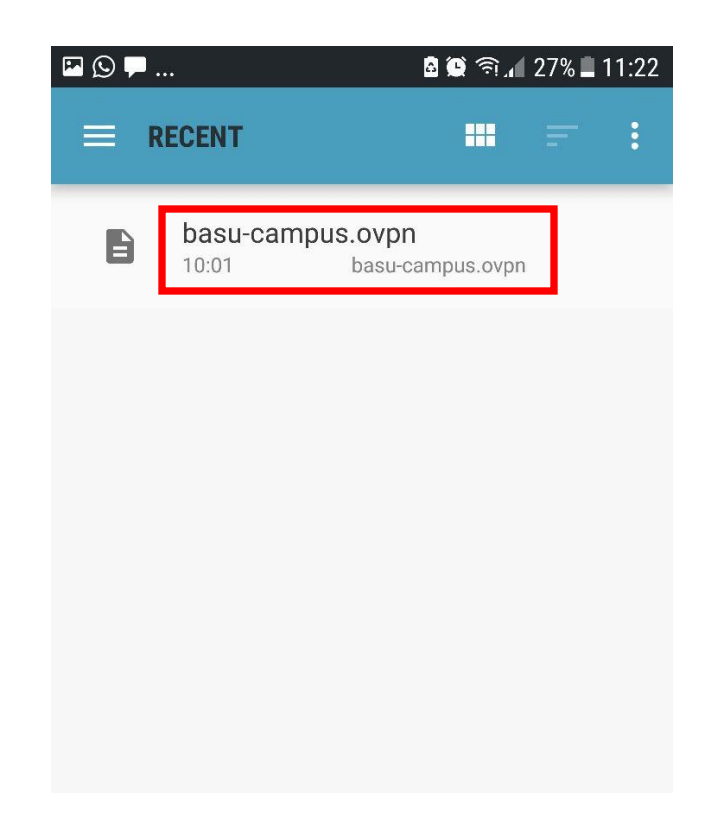

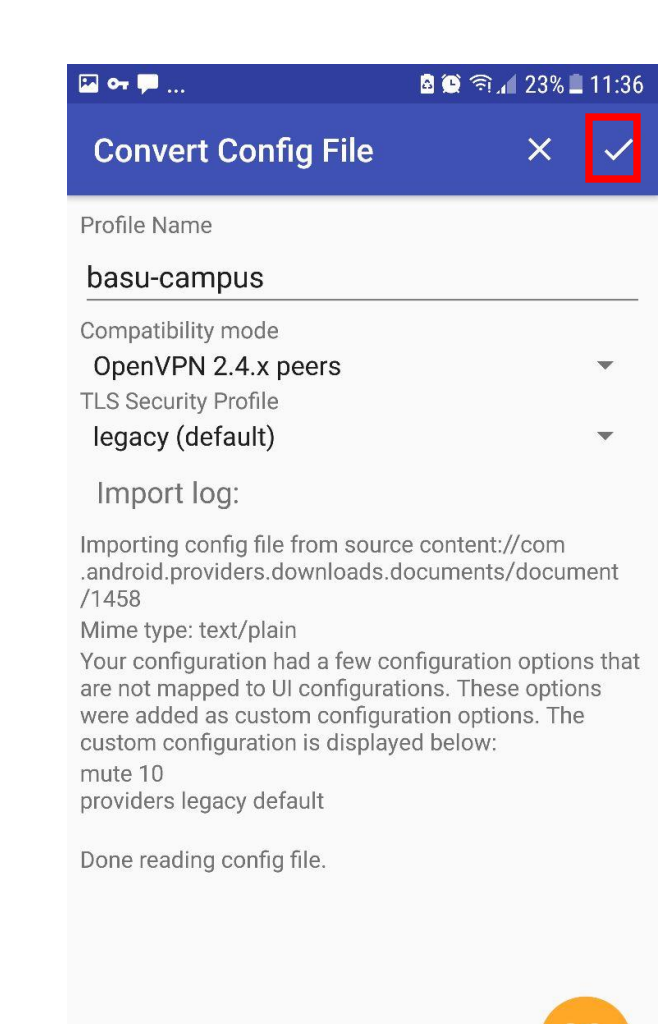

- بر روی عنوان basu-campus کلیک کرده و نام کاربری و رمز عبور خود را وارد کنید. در صورتیکه میخواهید حساب کاربری بر روی گوشی شما ذخیره شود گزینه Save Password را انتخاب کنید. پس از آن OK را کلیک نمایید.

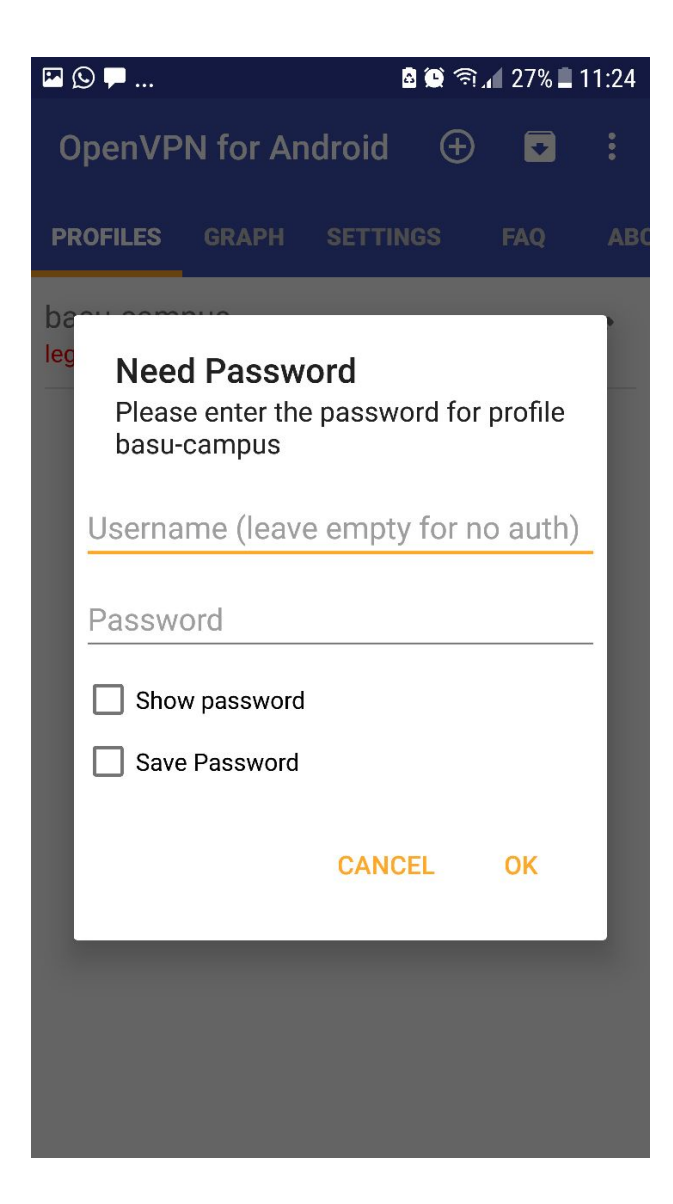

چند لحظه منتظر بمانید تا پیام Initialization Sequene Cpmpleted در انتهای صفحه مشاهده

شود.

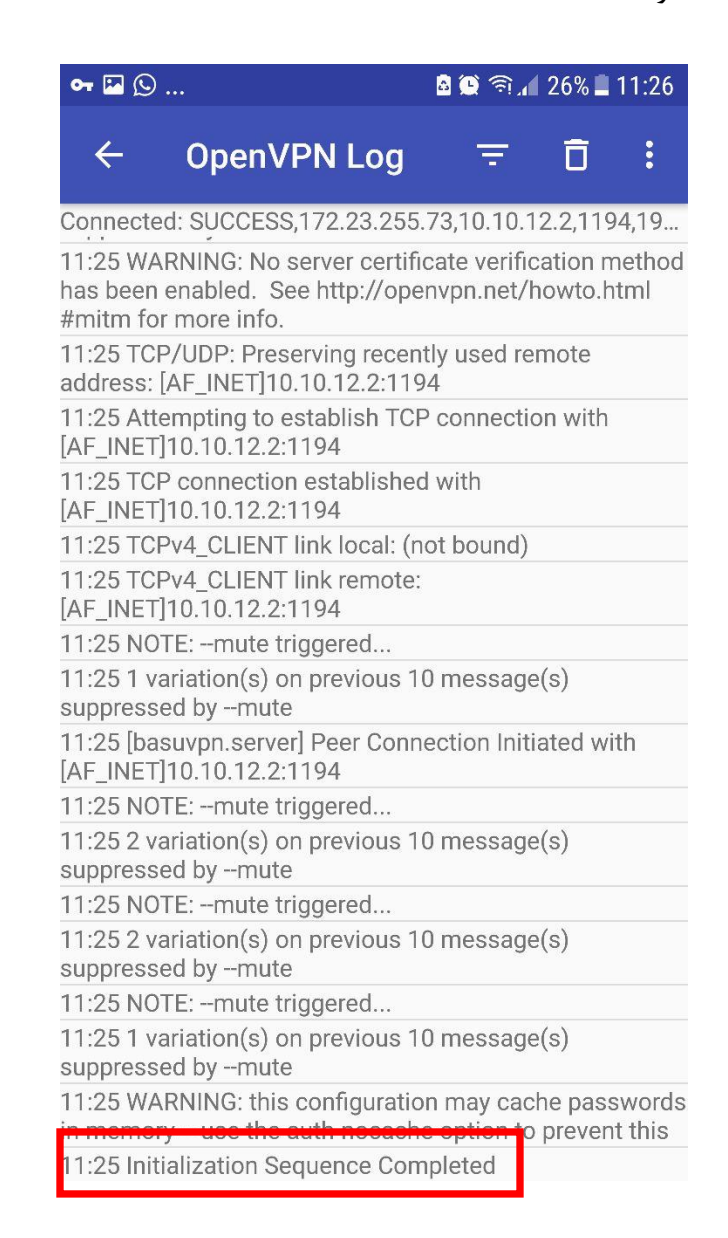

- اکنون اکانت VPN شما وصل می باشد. جهت قطع اتصال با کلیک بر روی basu-campus گزینه DISCONNECT

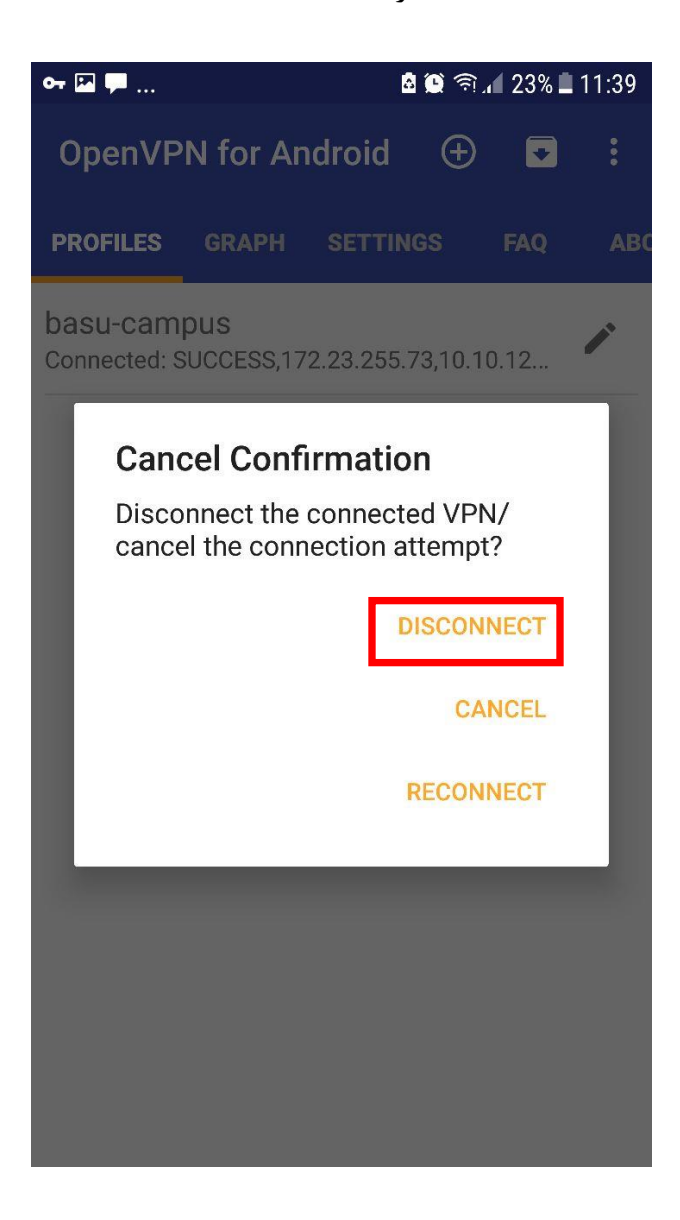